# PANDUAN BAYARAN BERGRADUASI TAHUN 2021 POLITEKNIK KUCHING SARAWAK

#### 1. BAYARAN

- 1.1. Bayaran Konvokesyen :
  - 1.1.1. RM 90.00 (kos penghantaran/sijil/diploma dan cenderamata)
- 1.2. Tarikh mula bayaran 1 September 2021 31 Oktober 2021.
- 1.3.Pembayaran hanya boleh dibuat melalui mesin Cash Deposit Machine (CDM), Auto Teller Machine (ATM) dan Perbankkan Atas Talian (*Online Banking*) **BANK ISLAM sahaja**.

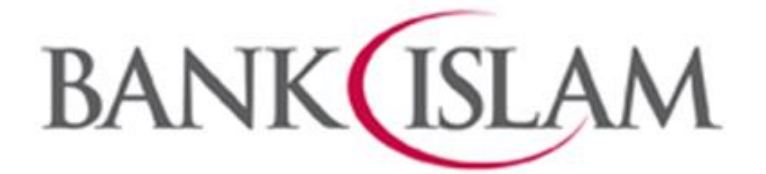

1.4. Sila simpan slip pembayaran untuk urusan tuntutan sijil dan transkrip (sekiranya diperlukan)

## TATACARA BAYARAN MELALUI CASH DEPOSIT MACHINE (CDM) BANK ISLAM

1. Pilih menu YURAN IPT / BILL PRESENTMENT.

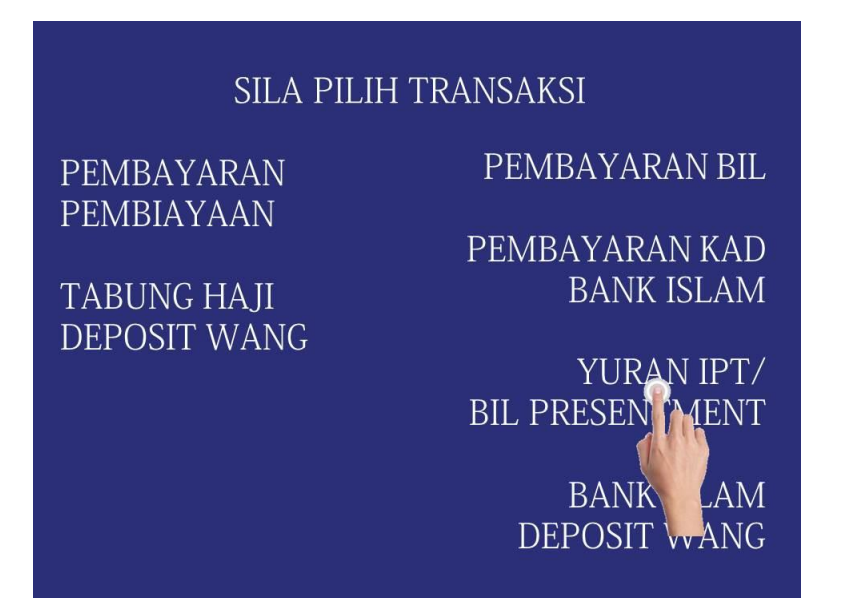

2. Masukkan No Kad Pengenalan Graduan.

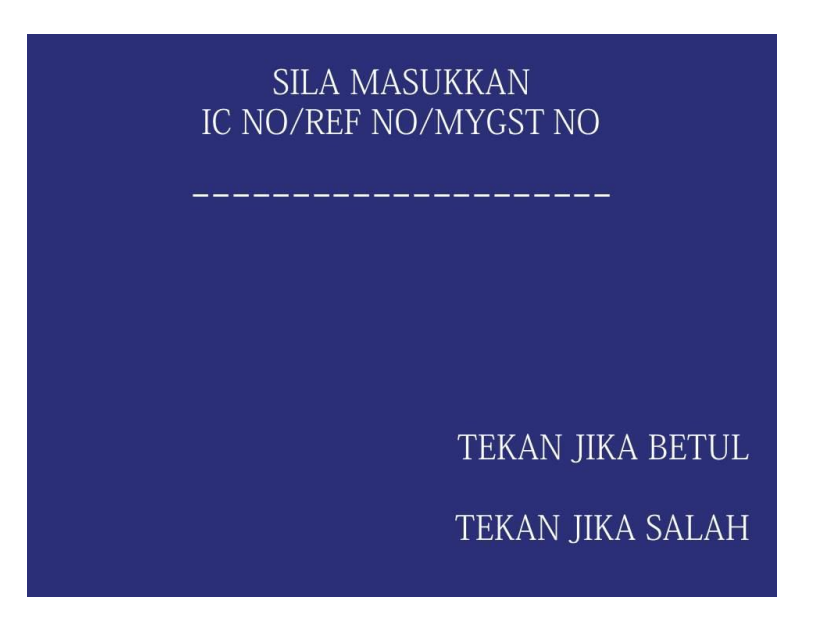

3. Pilih Bil POLI KUCHING RM 90.

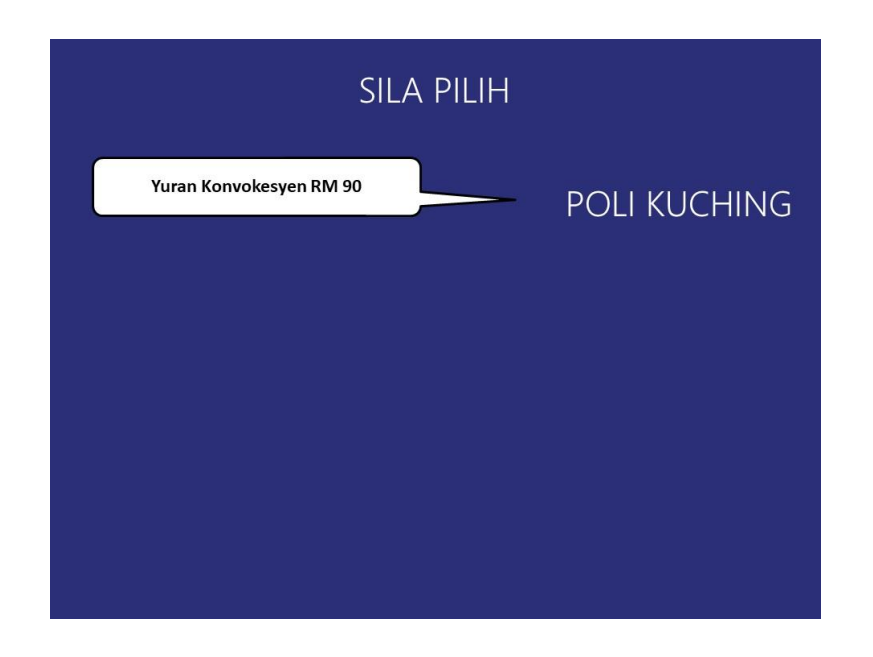

4. Sahkan data dan masukkan wang.

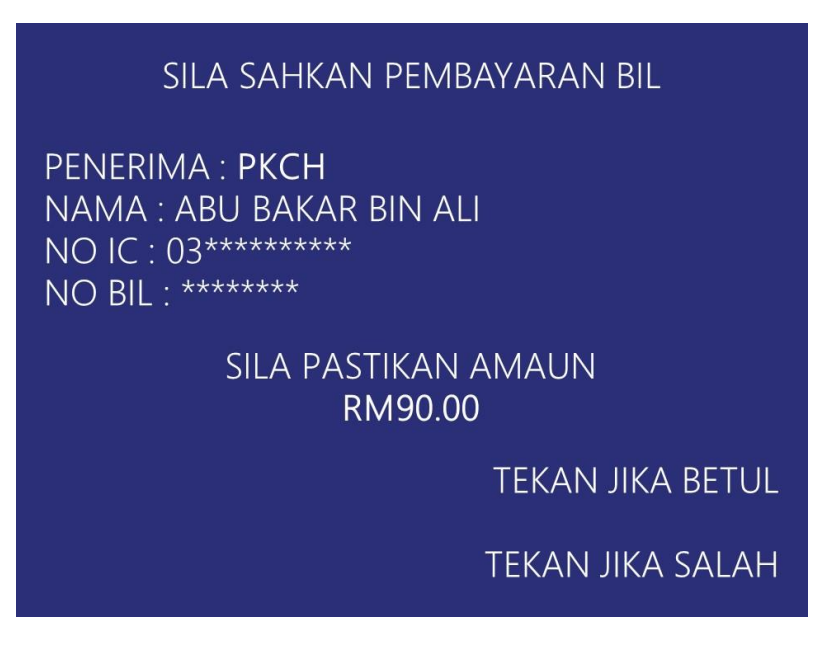

- 5. Sahkan jumlah kemasukkan wang.
- 6. Transaksi selesai dan ambil Resit. Jika tiada resit dikeluarkan, sila rujuk pihak bank untuk dapatkan resit transaksi tersebut.

# TATACARA BAYARAN MELALUI AUTO TELLER MACHINE (ATM) BANK ISLAM

### - bagi pemegang kad ATM Bank Islam sahaja

- 1. Masukkan kad Bank Islam dan masukkan nombor pin.
- 2. Pilih Lain-lain

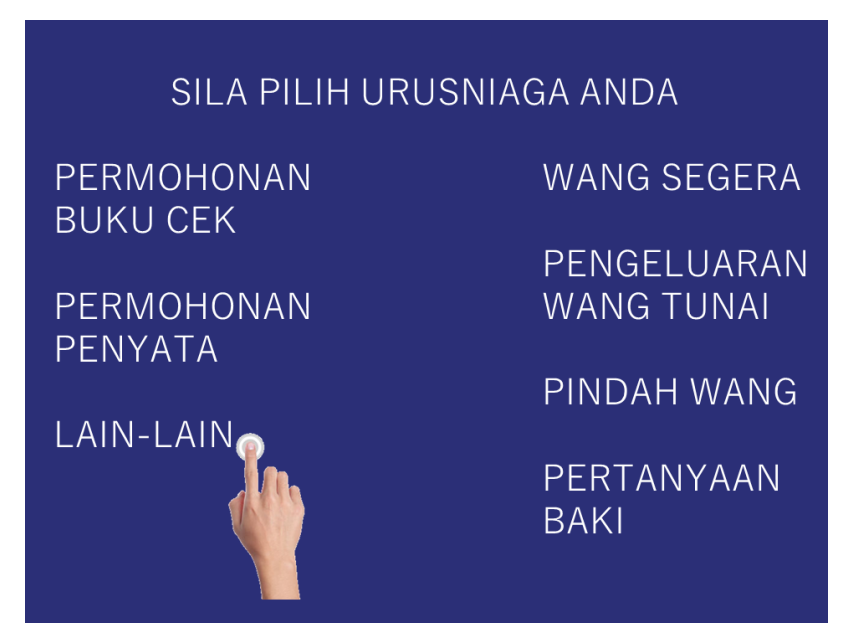

3. Pilih Pembayaran Bil & Yuran IPT

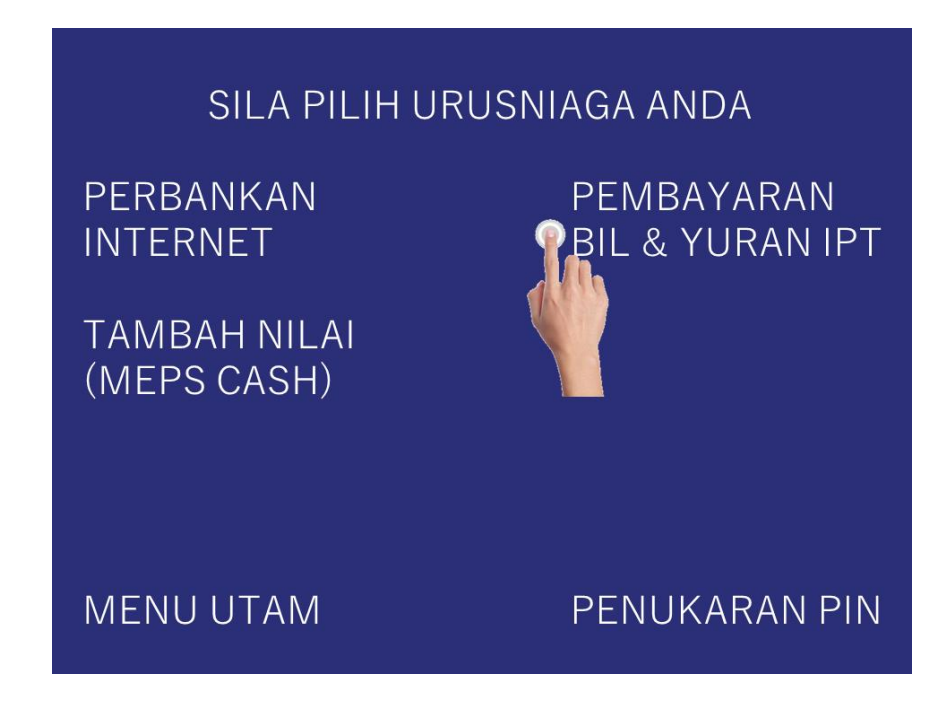

#### 4. Pilih Yuran IPT

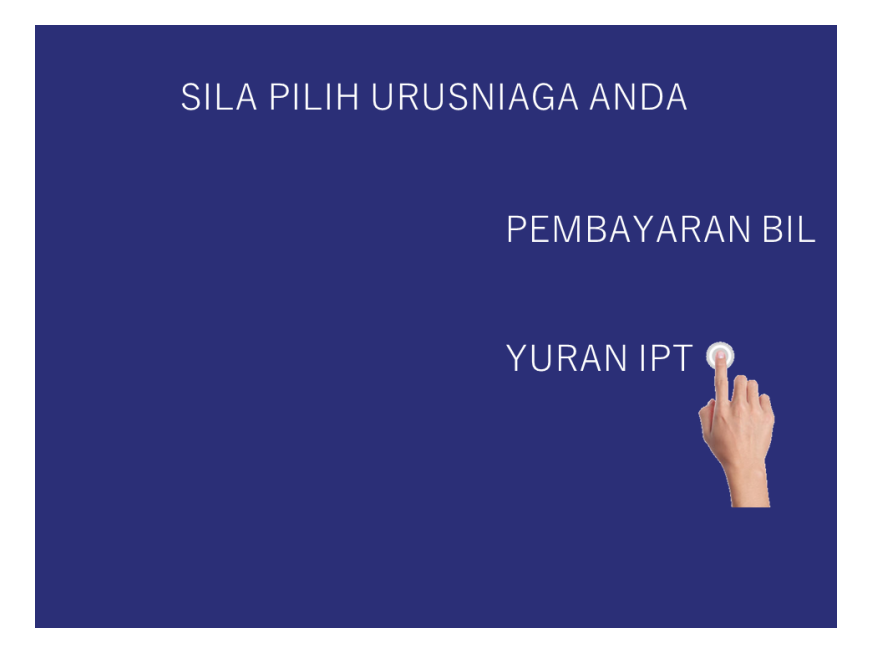

5. Pilih Akaun yang ingin digunakan untuk pembayaran

| SILA PILIH A | AKAUN                         |
|--------------|-------------------------------|
|              | A/K SIMPANAN<br>123xxxxxxxxxx |

6. Masukkan No Kad Pengenalan Graduan

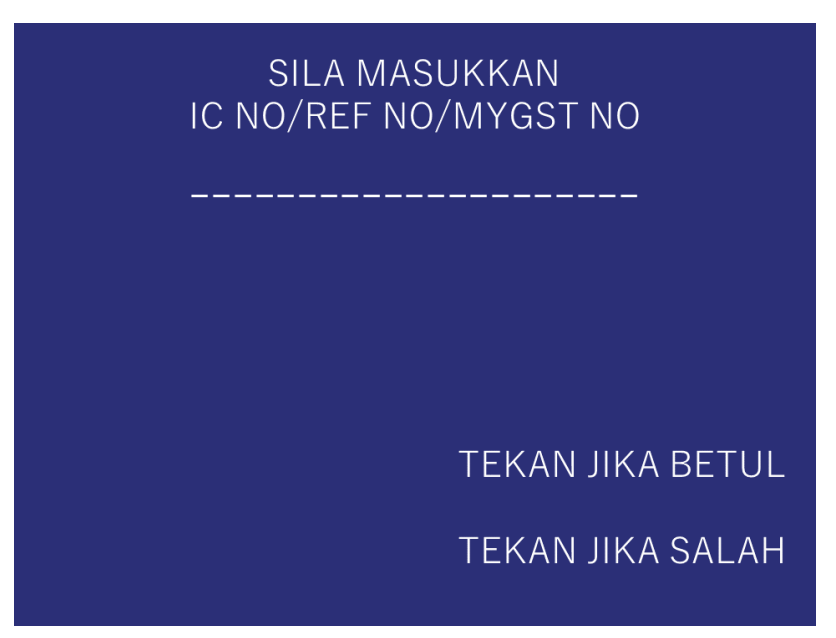

7. Pilih Bil Poli Kuching

| SILA PILIH              |              |  |  |
|-------------------------|--------------|--|--|
| Yuran Konvokesyen RM 90 | POLI KUCHING |  |  |
|                         |              |  |  |
|                         |              |  |  |
|                         |              |  |  |
|                         |              |  |  |

8. Sahkan data dan masukkan wang.

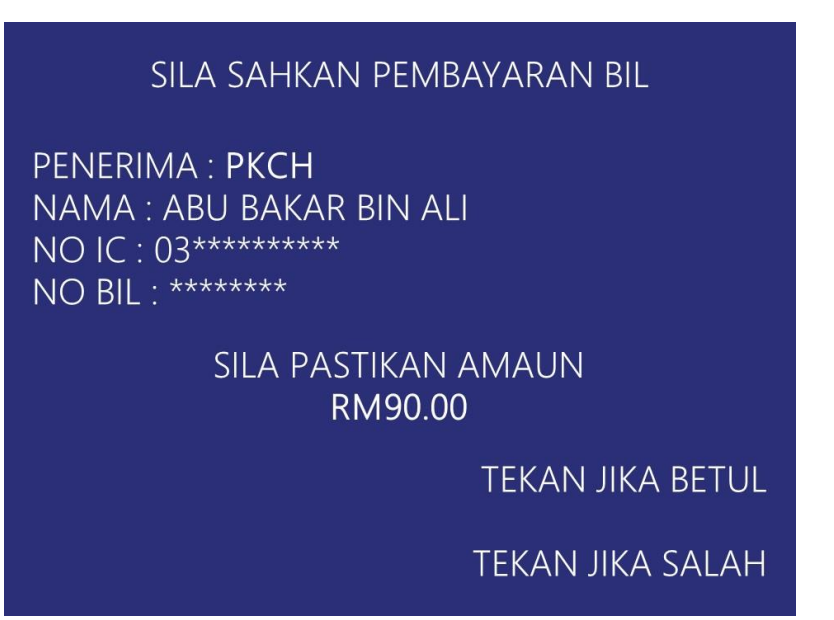

- 9. Sahkan jumlah kemasukkan wang.
- 10. Transaksi selesai dan ambil Resit. Jika tiada resit dikeluarkan, sila rujuk pihak bank untuk dapatkan resit transaksi tersebut.

# TATACARA BAYARAN MELALUI PERBANKKAN ATAS TALIAN (Online Banking) BANK ISLAM

- bagi mereka yang memiliki Online Banking Bank Islam sahaja

- 1. Layari https://www.bankislam.biz/ .
- 2. Login menggunakan USER ID dan PASSWORD.
- 3. Pilih Payment/Services dan Klik Bill Presentment.

| BANK                            | M             |                       |                             |                                         |
|---------------------------------|---------------|-----------------------|-----------------------------|-----------------------------------------|
| Home My Accounts - Fund         | ls Transfer 🝷 | Payments / Services 👻 | Term Deposit & Investment - | Settings 🕶                              |
| Welcome                         |               | > Bank Islam Card-i   |                             |                                         |
| You had last logged in on 20-Fo | eb-2021 09:28 | > Financing           |                             |                                         |
| Account Summary                 | Third         | Prepaid Reload        |                             | 🖉 Customize Shortcut                    |
|                                 |               | Bill Payment          |                             |                                         |
|                                 |               | JomPAY                |                             |                                         |
|                                 |               | > Bill Presentment    | Pre: Atment                 | Internet Banking Transaction<br>History |
|                                 |               | 🕨 E-Sadaqah / Wakaf   |                             | · · · · · · · · · · · · · · · · · · ·   |
|                                 |               | Financing Document    | Request                     |                                         |
|                                 |               |                       |                             |                                         |

4. Pilih New IC Number dan masukkan no kad pengenalan GRADUAN.

| BANK                                |                                  |                                        |  |
|-------------------------------------|----------------------------------|----------------------------------------|--|
| Home My Accounts - Funds            | Transfer • Payments / Services • | Term Deposit & Investment 👻 Settings 👻 |  |
| Bill Presentment                    |                                  |                                        |  |
|                                     |                                  | as at 22-Feb-2021 21:29:09 MYT         |  |
| ID / IC Type                        | New IC Number 🗸                  |                                        |  |
|                                     | Please select                    |                                        |  |
| ID / IC                             | New IC Number                    |                                        |  |
|                                     | Old IC Number                    |                                        |  |
|                                     | Passport Number                  | Submit                                 |  |
|                                     | Military Number                  |                                        |  |
|                                     | Business Registration Number     |                                        |  |
| Note:                               | MyGST Number                     |                                        |  |
| To view our Bill Presentment Biller | IAP Serial Number                |                                        |  |

### 5. Pilih Bill POLITEKNIK KUCHING – KOPERASI PKS BERHAD

| ist of Bill Presentment |    |                                          |              |
|-------------------------|----|------------------------------------------|--------------|
| Select                  | No | Biller                                   | Bill Number  |
|                         |    |                                          |              |
|                         |    |                                          |              |
| 0                       | 3  | POLITEKNIK KUCHING - KOPERASI PKS BERHAD | 020216130639 |

#### 6. Pastikan amaun bayaran adalah RM 90.00

| Bill Presentment (Step 1 | of 3)                        |                            |     |
|--------------------------|------------------------------|----------------------------|-----|
|                          |                              | as at 22-Feb-2021 21:31:57 | MYT |
| From Account             | Please select                | Q View Account Details     |     |
| Biller                   | РКСН                         |                            |     |
| Bill Number              |                              |                            |     |
| Student Name             | MOHAMMAD HAMIDI BIN ABDULLAH |                            |     |
| Student Number           |                              |                            |     |
| Amount                   | MYR 90.00                    |                            |     |
| Charge Amount            | MYR 0.50                     |                            |     |
|                          |                              | Back Pay Can               | cel |

7. Setelah berpuashati dengan pilihan, klik butang **Pay** untuk membuat bayaran. Sila cetak slip bayaran untuk simpanan sendiri.

#### Note:

Bagi pembayaran melalui Online Banking, pihak bank mengenakan cas sebanyak **RM 0.50** kepada pembayar.